# Configurazione dei profili di programmazione wireless sui punti di accesso WAP551 e WAP561

## Obiettivo

L'utilità di pianificazione wireless consente di automatizzare l'attivazione di radio e VAP (Virtual Access Point) in base a un intervallo di tempo predefinito. Un punto di accesso virtuale (VAP) è l'equivalente wireless di una LAN virtuale (VLAN), che segmenta la LAN wireless e simula più punti di accesso su un dispositivo fisico. La radio è la parte fisica del WAP che crea una rete wireless. Le impostazioni radio nel WAP controllano il comportamento della radio e determinano il tipo di segnali wireless inviati dal WAP. L'utilità di pianificazione consente di risparmiare energia e aumentare la protezione della rete.

L'obiettivo di questo documento è mostrare come creare i profili dell'utilità di pianificazione sui punti di accesso WAP551 e WAP561.

**Nota:** Affinché sia attivo, un profilo di programmazione deve essere associato a un'interfaccia radio o VAP. Per associare un profilo dell'utilità di pianificazione wireless o una regola, vedere l'articolo <u>Associazione dei profili dell'utilità di pianificazione wireless sui punti</u> <u>di accesso WAP551 e WAP561</u>.

**Nota:** l'ora di sistema deve essere aggiornata. Per configurare le impostazioni di ora sul dispositivo WAP, fare riferimento all'articolo <u>Configure Time Settings su WAP551 e WAP561</u>.

### Dispositivi interessati

·WAP551 · WAP561

### Versione del software

·v1.0.4.2

### Configurazione di Wireless Scheduler

Passaggio 1. Accedere all'utility di configurazione Web e scegliere **Wireless > Scheduler**. Viene visualizzata la pagina *Scheduler*.

| Scheduler                       |                                                          |  |  |  |  |
|---------------------------------|----------------------------------------------------------|--|--|--|--|
| Administrative Mode:            | Enable                                                   |  |  |  |  |
| Scheduler Operational Status    |                                                          |  |  |  |  |
| Status:                         | Disabled                                                 |  |  |  |  |
| Reason:                         | Administrative Mode is disabled System Time is out dated |  |  |  |  |
| Scheduler Profile Configuration |                                                          |  |  |  |  |
| Create a Profile Name           | Add                                                      |  |  |  |  |
| Profile Rule Configuration      |                                                          |  |  |  |  |
| Select a Profile Name:          | ✓ Delete                                                 |  |  |  |  |
|                                 |                                                          |  |  |  |  |
| Save                            |                                                          |  |  |  |  |

#### **Wireless Scheduler**

Passaggio 1. Selezionare la casella di controllo **Abilita** nel campo *Modalità amministrativa* per abilitare l'operazione dello scheduler. Per impostazione predefinita, la modalità amministrativa è disattivata.

| Administrative Mode: Enable  |                                                          |  |  |  |  |  |
|------------------------------|----------------------------------------------------------|--|--|--|--|--|
| Scheduler Operational Status |                                                          |  |  |  |  |  |
| Status:                      | Disabled                                                 |  |  |  |  |  |
| Reason:                      | Administrative Mode is disabled System Time is out dated |  |  |  |  |  |

**Nota:** Nell'area *Stato operativo scheduler* vengono visualizzate le informazioni riportate di seguito.

·Stato: visualizza lo stato operativo dello scheduler. I valori possibili sono Abilitato o Disabilitato. Il valore predefinito è Disabled.

·Motivo: visualizza il motivo dello stato operativo dello scheduler. I valori possibili sono:

- IsActive - L'utilità di pianificazione è abilitata a livello amministrativo.

- ConfigDown — Lo stato operativo è inattivo perché la configurazione globale è disabilitata.

- TimeNotSet — L'ora non è impostata sul dispositivo WAP né manualmente né tramite NTP. È necessario impostare l'ora prima della configurazione dello scheduler, in quanto lo scheduler è basato sull'intervallo di tempo.

- La modalità amministrativa è disabilitata. L'ora di sistema non è aggiornata. L'ora non è impostata sul dispositivo WAP né manualmente né tramite NTP. È necessario impostare l'ora prima della configurazione dello scheduler, in quanto lo scheduler è basato sull'intervallo di tempo.

#### Configurazione profilo utilità di pianificazione

Passaggio 1. Inserire il nome del profilo nel campo Crea nome profilo.

| Scheduler Profile Configuration     |  |  |  |  |  |
|-------------------------------------|--|--|--|--|--|
| Create a Profile Name: Profile1 Add |  |  |  |  |  |
| Profile Rule Configuration          |  |  |  |  |  |
| Select a Profile Name: V Delete     |  |  |  |  |  |

Passaggio 2. Fare clic su Add per creare il nuovo profilo.

#### Configurazione regola profilo

Nell'area *Configurazione regola profilo* sono disponibili le impostazioni di configurazione per la creazione di una regola per un profilo. Ogni regola specifica l'ora di inizio, l'ora di fine e il giorno (o i giorni) della settimana in cui la radio o il punto di accesso virtuale (VAP) possono essere operativi. Le regole sono di natura periodica e vengono ripetute ogni settimana. Una regola valida deve contenere tutti i parametri (giorni della settimana, ore e minuti) per l'ora di inizio e di fine. Le regole non possono essere in conflitto. Per configurare una regola per un profilo, eseguire la procedura seguente.

Passaggio 1. Scegliere il profilo per cui configurare una regola dall'elenco a discesa *Seleziona un nome profilo.* Viene visualizzata la *tabella delle regole di profilo.* 

| Profile Rule Configuration               |              |                 |            |          |  |  |  |  |
|------------------------------------------|--------------|-----------------|------------|----------|--|--|--|--|
| Select a Profile Name: Profile1 V Delete |              |                 |            |          |  |  |  |  |
| Profile Rule Table                       |              |                 |            |          |  |  |  |  |
| ſ                                        | Profile Name | Day of the Week | Start Time | End Time |  |  |  |  |
|                                          | Add Rule     | Edit            | Delete     |          |  |  |  |  |

Passaggio 2. Per aggiungere una nuova regola, fare clic su **Aggiungi regola** nella tabella delle regole di profilo.

Passaggio 3. Selezionare la casella di controllo del profilo corrispondente e fare clic su **Modifica** per configurare la regola.

| Profile Rule Configuration                |           |                 |            |           |  |  |  |  |
|-------------------------------------------|-----------|-----------------|------------|-----------|--|--|--|--|
| Select a Profile Name: Profile 1 V Delete |           |                 |            |           |  |  |  |  |
| Profile Rule Table                        |           |                 |            |           |  |  |  |  |
| Pro                                       | file Name | Day of the Week | Start Time | End Time  |  |  |  |  |
| Pro Pro                                   | ofile1    | Daily 🗸         | 00 🗸 00 🗸  | 00 🗸 00 🗸 |  |  |  |  |
| Add Rule Edit Delete                      |           |                 |            |           |  |  |  |  |

Passo 4: scegliere il programma ripetitivo per la regola dall'elenco a discesa *Giorno della settimana*. È possibile configurare la regola in modo che venga applicata ogni giorno, ogni giorno feriale, ogni giorno del fine settimana (sabato e domenica) o ogni singolo giorno della settimana.

Passo 5: scegliere l'ora di inizio e di fine per la regola dagli elenchi a discesa *Ora inizio* e *Ora fine*.

·Ora di inizio: l'ora in cui la radio o il VAP sono attivati. L'ora è nel formato HH:MM 24 ore.

·Ora di fine: l'ora in cui la radio o il VAP sono disabilitati. L'ora è nel formato HH:MM 24 ore.

Passaggio 6. Fare clic su Save per salvare le impostazioni.

Passaggio 7. (Facoltativo) Per eliminare una regola configurata, selezionare la casella di controllo desiderata e fare clic sul pulsante **Elimina**.

Passaggio 8. (Facoltativo) Dopo aver creato un profilo, per eliminarlo, sceglierlo dall'elenco a discesa *Seleziona un nome profilo* e fare clic sul pulsante **Elimina**.